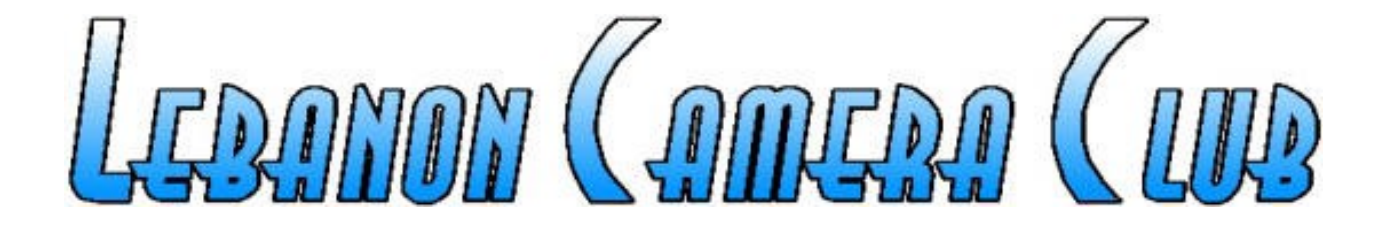

4/3/2018

#### Part I

- Layers
  - Feature in some image editors
    - Combine images, image elements, or image adjustments

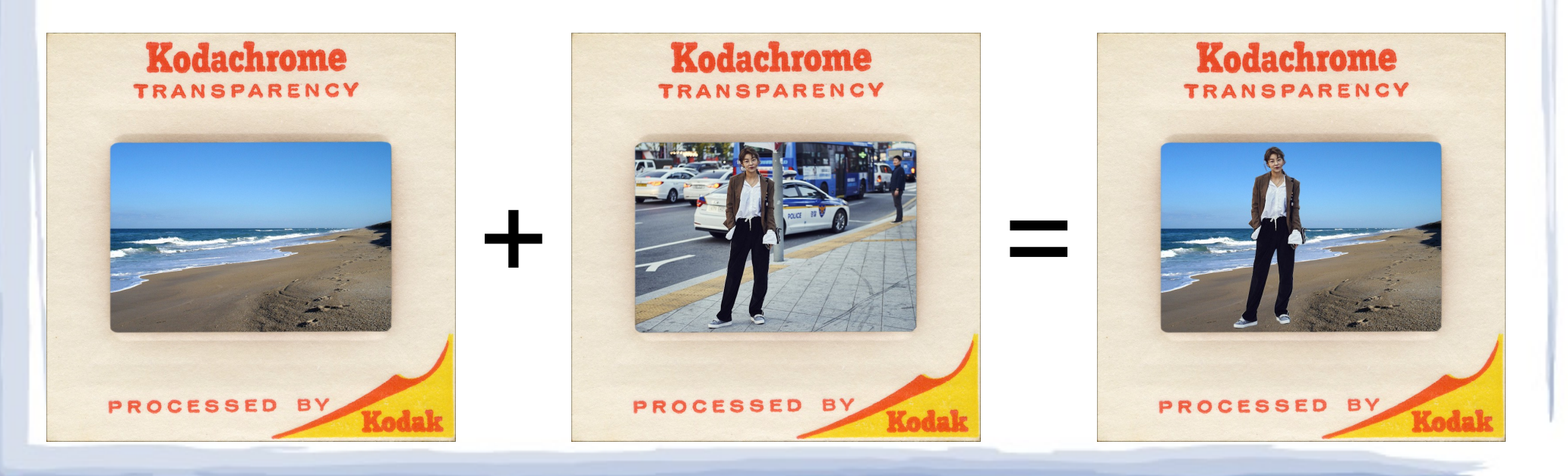

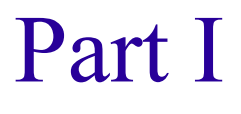

• Layers

Note: In image editors a checkerboard pattern indicates transparent regions – in the transparency slider 0% is completely transparent, 100% is completely opaque

- Feature in some image editors
  - Combine images, image elements, or image adjustments
- Arranged in a "stack"
  - Can be turned on or off to apply or remove changes
  - > Transparency can be controlled
  - > Blend modes affect how layers interact

blend mode

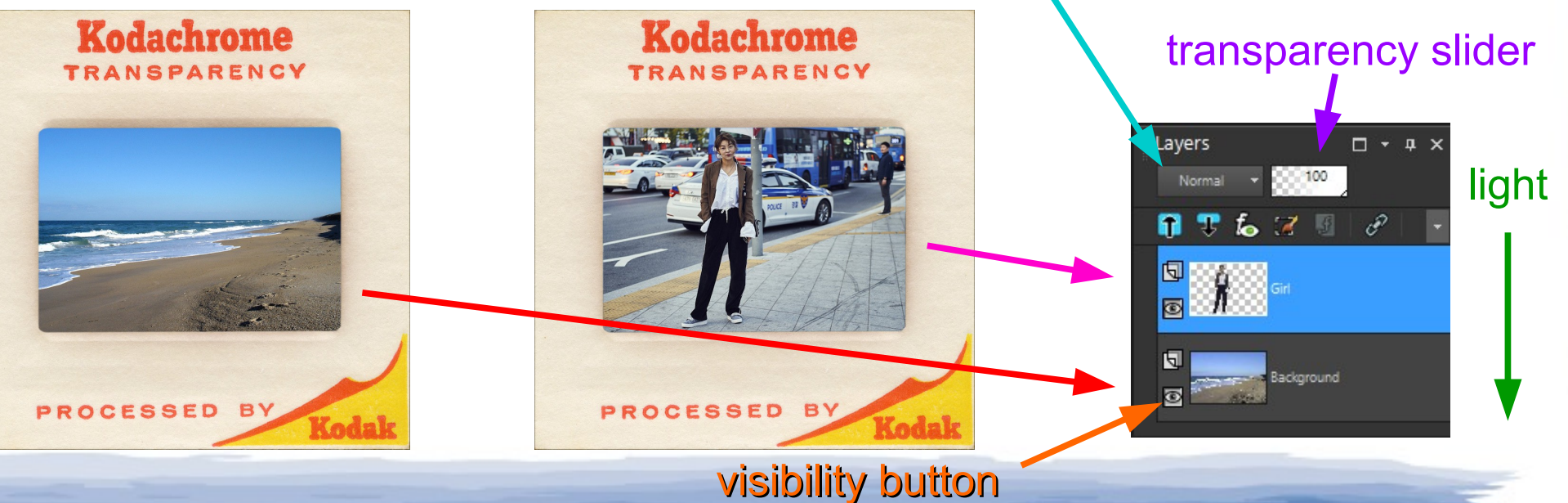

#### Part I

Note: Adjustment layer modifications can also be done without layers, but it is more flexible to use layers (parameters can be changed at a later time)

- Layers
  - Feature in some image editors
    - Combine images, image elements, or image adjustments
  - Arranged in a "stack"
    - Can be turned on or off to apply or remove changes
    - > Transparency can be controlled
    - > Blend modes affect how layers interact
  - Types
    - > Image  $\rightarrow$  raster (normal), vector (graphics and text)
    - > Adjustment  $\rightarrow$  brightness, contrast, hue, saturation, white balance, etc.
    - ➤ Mask → selectively controls the visibility of other layers
    - > Group  $\rightarrow$  treats several layers as a single entity, isolates adjustments

### Part I

- Composite image examples
  - Layers make it much easier to create these types of images

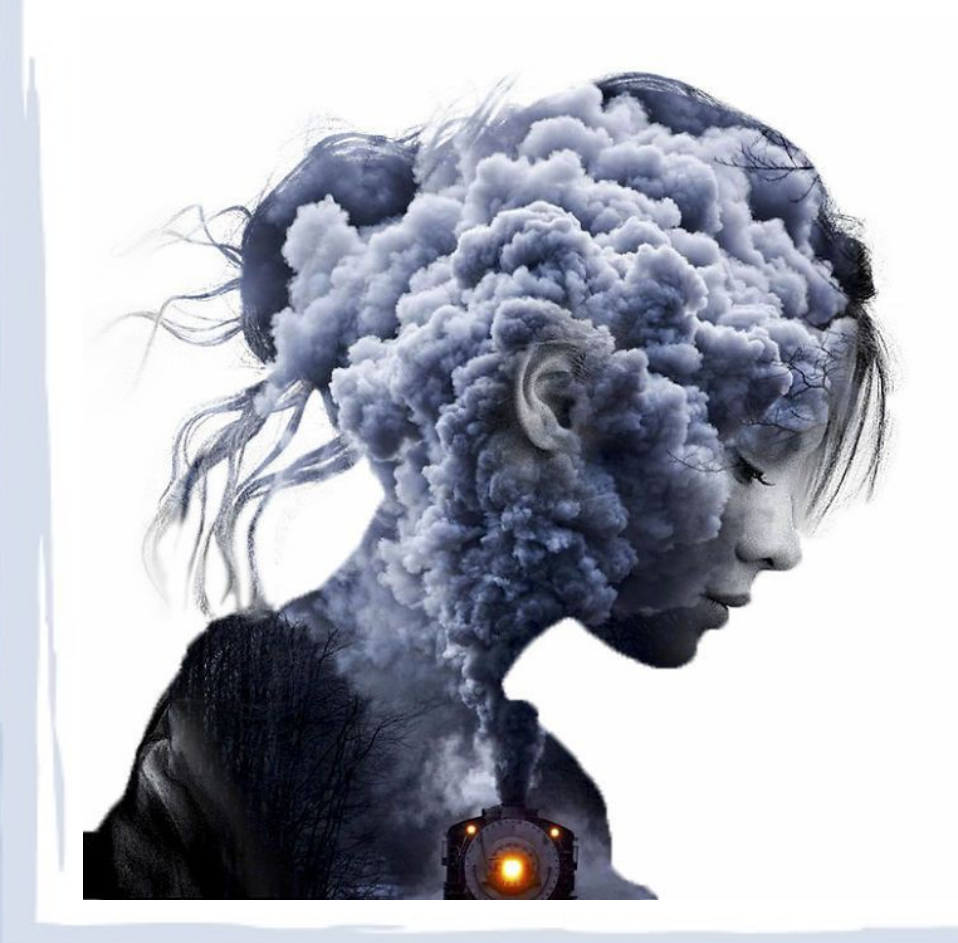

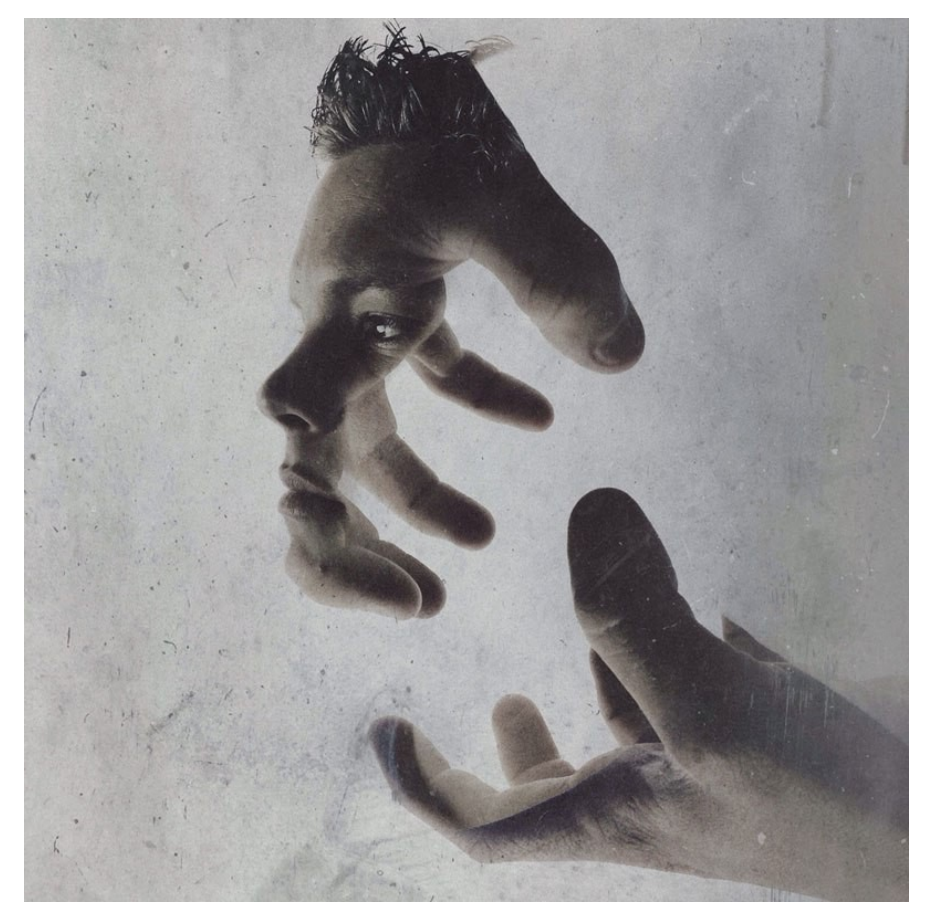

Mask layers

Note: In image editors a checkerboard pattern indicates transparent regions

Layers

5

Ы

Norma

to 🏹 🔄

Background

□ - ₽ X

- Control visibility of other layers
  - Masks are not absolutely necessary
    - Remove unwanted image information by cutting

everything other than the girl has been erased

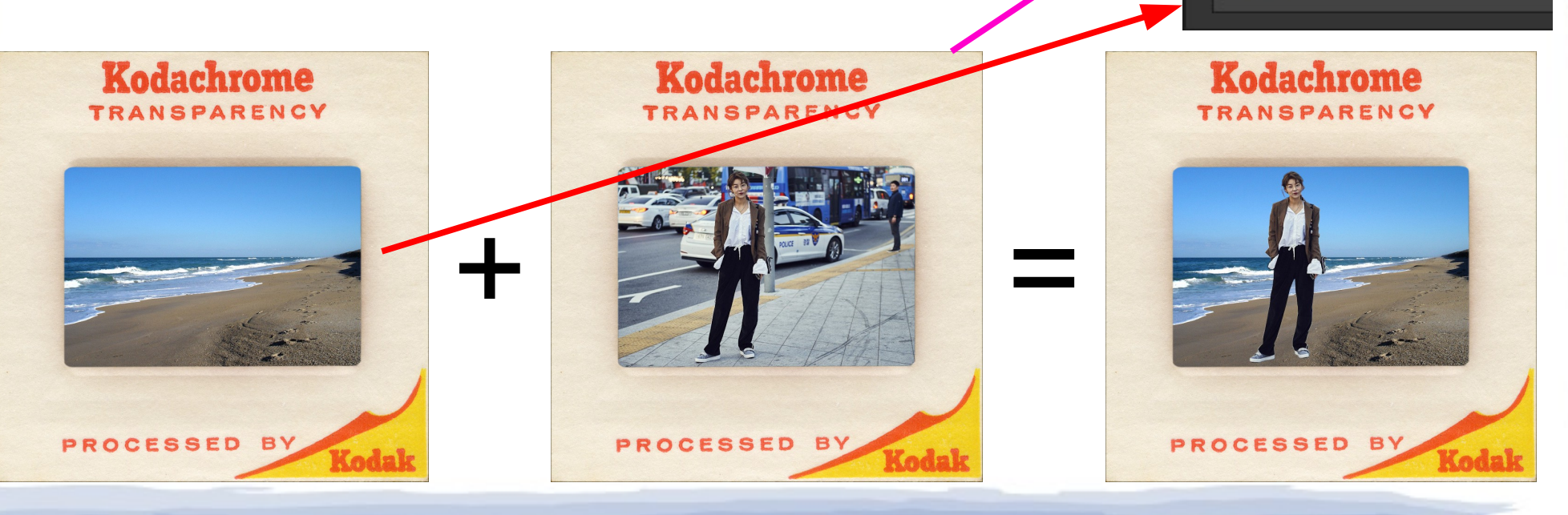

### Mask layers

Note: In image editors a checkerboard pattern indicates transparent regions

- Control visibility of other layers
  - Masks are not absolutely necessary
    - > Remove unwanted image information by cutting
  - Mask consists of black, white, gray tones
    - Black is 100% opaque, white is 100% transparent
    - > Gray values are partially transparent
    - > Using a mask does not alter the original layer
    - Creating a mask automatically creates a group

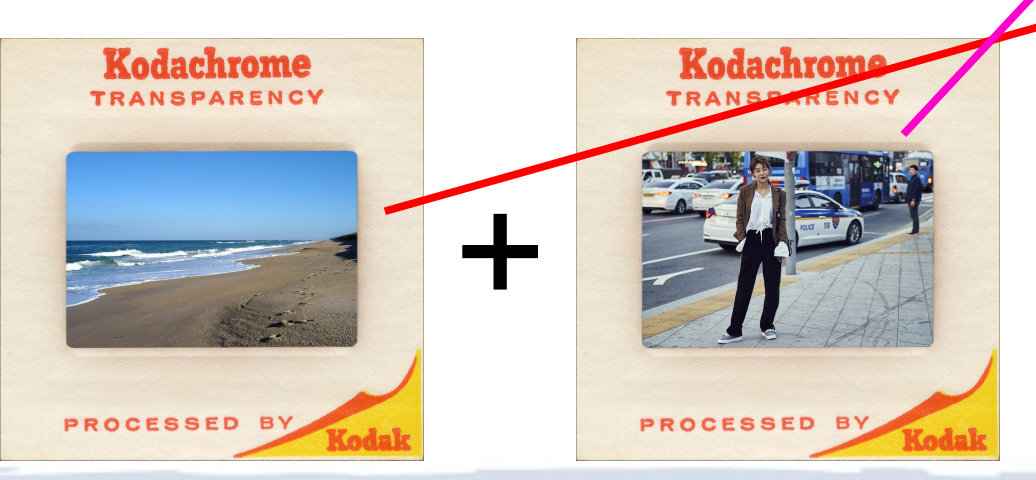

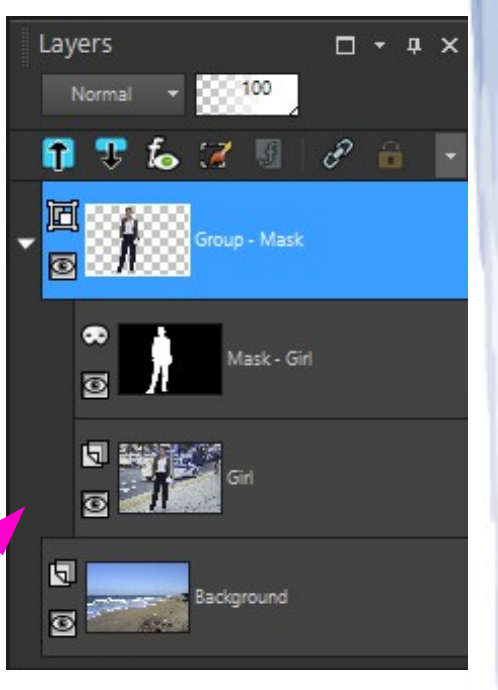

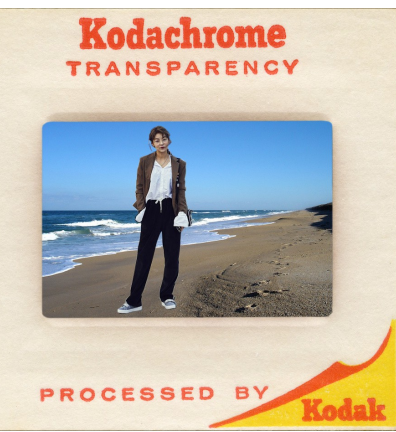

### Mask layers

Note: In image editors a checkerboard pattern indicates transparent regions

- Creating a mask
  - Varies with the editor
    - > All editors  $\rightarrow$  menu options
    - > Paint Shop Pro  $\rightarrow$  icons at bottom of layer palette
  - 1. Select layer to be masked
    - > Highlighted in blue for Paint Shop Pro

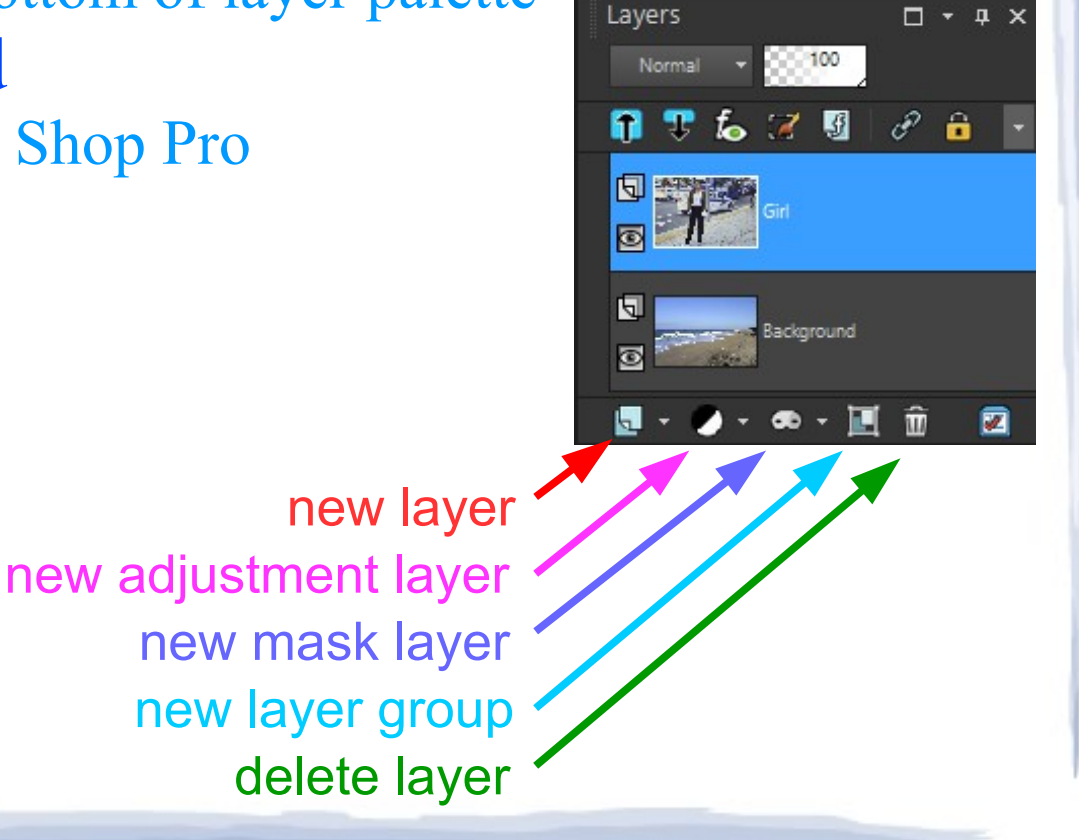

### Mask layers

Note: In image editors a checkerboard pattern indicates transparent regions

- Creating a mask
  - Varies with the editor
    - > All editors  $\rightarrow$  menu options
    - > Paint Shop Pro  $\rightarrow$  icons at bottom of layer palette
  - 1. Select layer to be masked
    - > Highlighted in blue for Paint Shop Pro
  - 2. Select "Create Mask" in menu or use icons
    - > Choose "Hide All" or "Show All"
    - "Hide All" creates a black mask (nothing visible)
    - Show All' creates a white mask (everything visible)

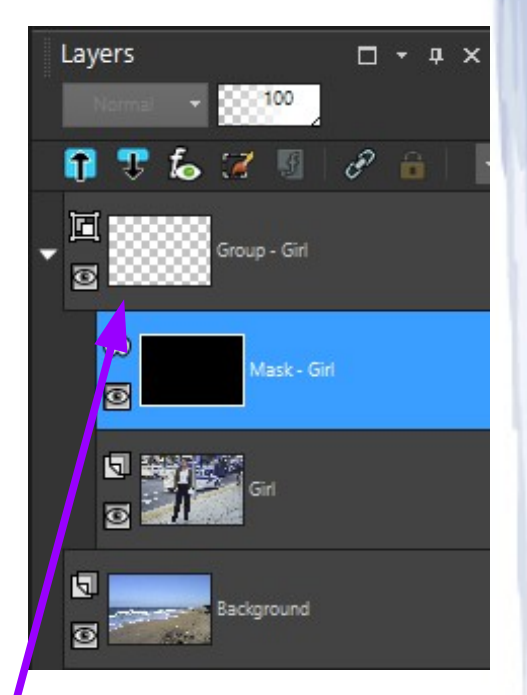

"Hide All" mask created  $\rightarrow$  nothing shows through

### Mask layers

Note: White has an [R,G,B] value of [255,255,255] – black is [0,0,0] – gray is in between → a gray mask of [128,128,128] provides 50% transparency

- Creating a mask
  - 3. Select an area
    - > Use selection tools to "draw" a shape
    - > Often involves tracing around an image element
  - 4. Feather the selected shape  $\rightarrow$  critical!
    - Creates a "blend zone" around the shape
  - 5. Fill the selected shape on mask layer
    - Black = opaque (0% transparency)
    - White = clear (100% transparency)
    - Gray = partially opaque, depending on value

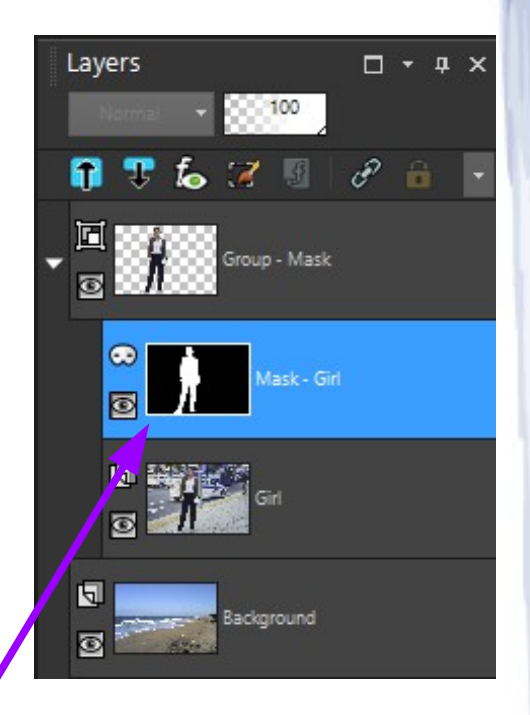

selected area was the girl  $\rightarrow$  filled with white

#### Selections

Note: Mask create "Hide Selection" creates a white mask with the selection in black – "Show Selection" is the opposite

- Creates a closed shape
  - Can be simple (rectangle) or complex
    - > Indicated by a "moving" dashed line in some editors
  - Selection indicates area to be modified
    - Erased
    - Filled with a color
    - Copied
    - Mask create "Hide Selection"
    - Mask create "Show Selection"

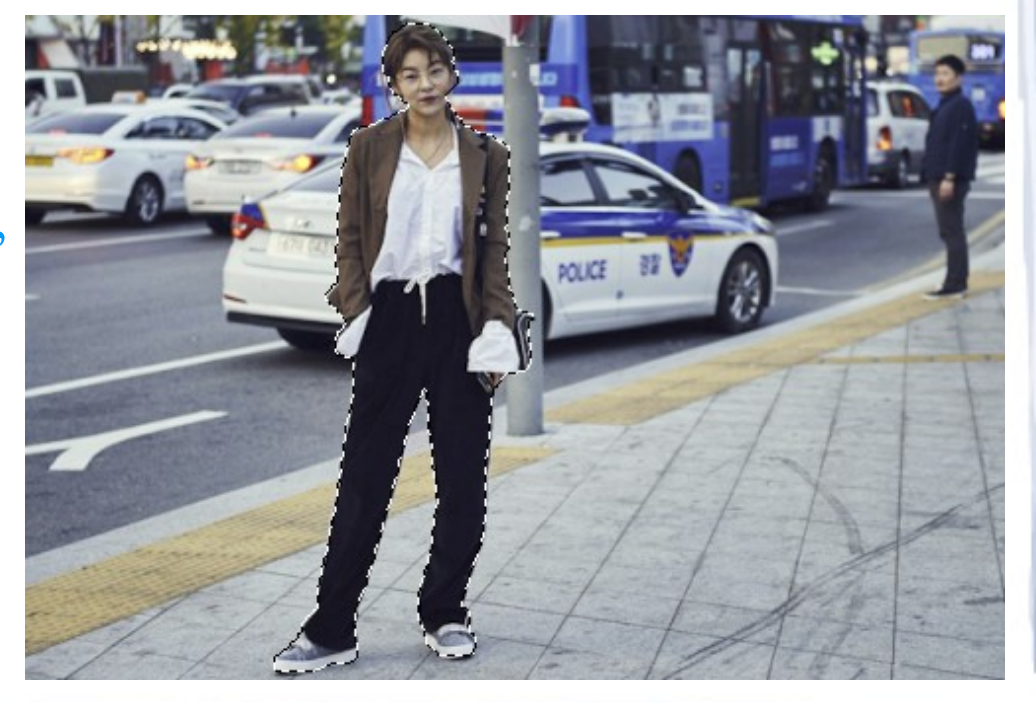

### Selections

Note: Selection modes → replace (new selection replaces old), append (adds to existing selection), remove (subtracts new selection from old)

- Tools
  - Rectangle
    - Creates a rectangle selection
  - Freehand
    - > Freehand  $\rightarrow$  hold down mouse button and draw until released
    - > Point to point  $\rightarrow$  select end points of line segments
    - > Edge Seeker / Smart Edge  $\rightarrow$  program tries to follow edge in image
  - Magic Wand
    - > Automatically creates selections based on color, brightness, etc.
    - Set up matching type and "tolerance" (deviation from indicated value)
    - Click on part of image that you want to select
    - Can specify whether selection is universal or "contiguous"

### Selections

- Operations
  - Invert
    - Selects everything that wasn't selected before
  - Expand / contract
    - > Grows / shrinks selections by # of pixels
  - Feather
    - Creates a "blend zone" around selection
    - Blend zone → transition area where fill color fades
      from 100% intensity inside the selection to 0% intensity at the edge
    - > Eliminates hard edges, which make image elements look artificial

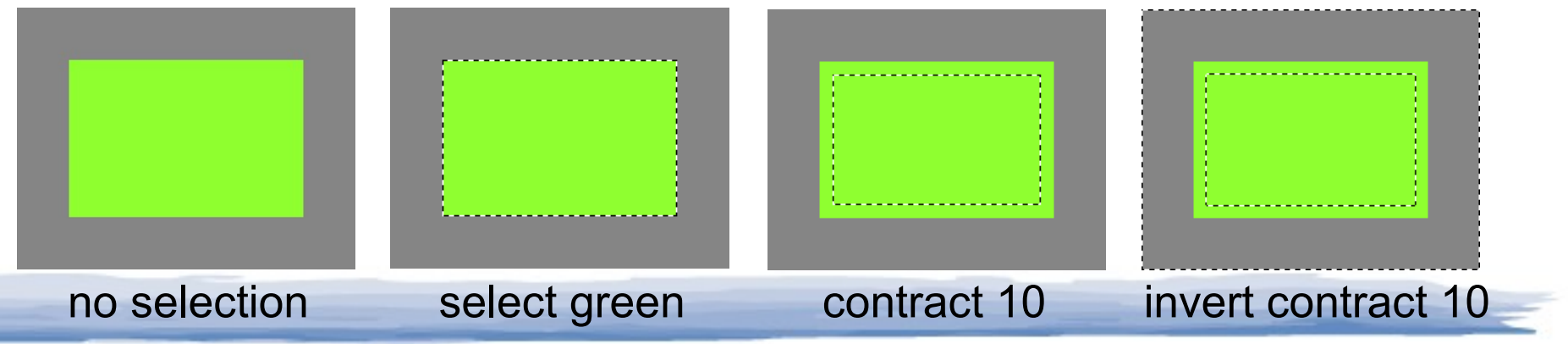

Note: "select green" means that the Magic Wand was used to select a specific color → in this case using a zero tolerance (only that specific [R,G,B] value would be selected)

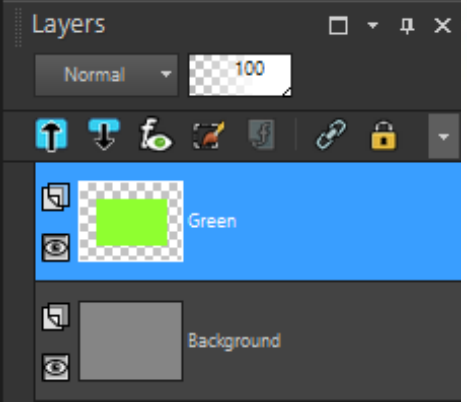

contract 10

#### Selections

Note: Sharp image element  $\rightarrow$  2 or 3 pixel feather works well – more feather pixels needed if elements are less sharp

feather 17

- Operations
  - Feather example  $1 \rightarrow \text{mask}$  feather

select green

 Using large values for contract and feather for purposes of demonstration

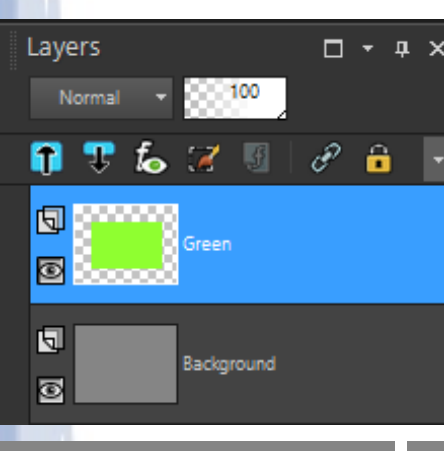

no feather

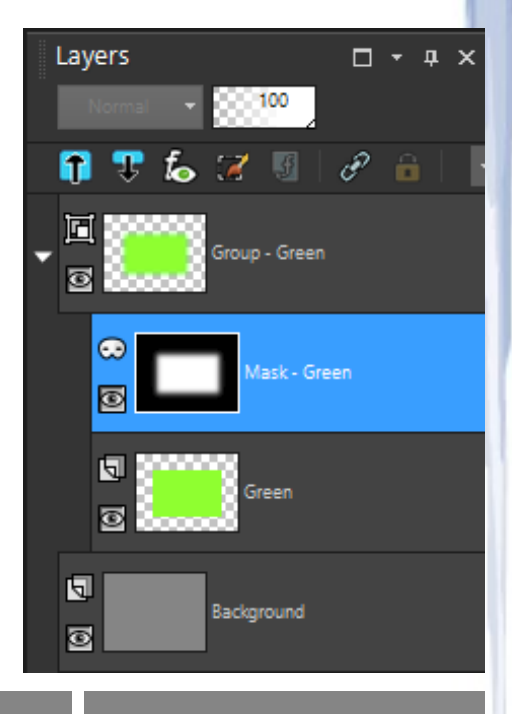

mask: show

selection

### Selections

• Operations

Note: Initial selection needs to be larger to support a large feather amount → feathered area will not completely obscure what is below

- Feather example  $2 \rightarrow$  cloning feather
  - > Cloning often uses large feather amounts  $\rightarrow$  6, 12, 24, or more pixels

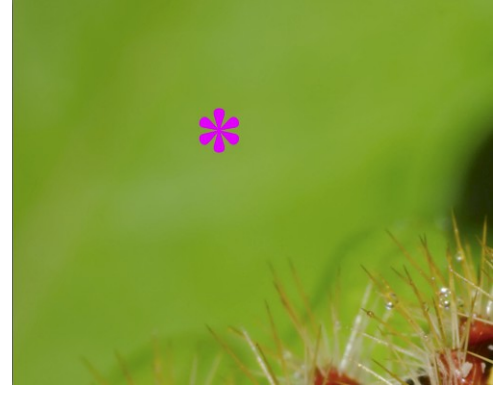

spot to be cloned out

feather grows the selection to provide transition area (initial selection also larger)

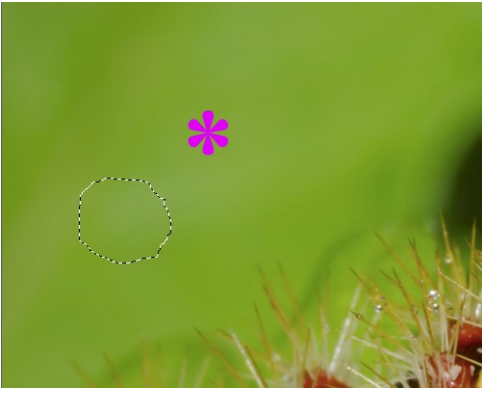

selection, no feather

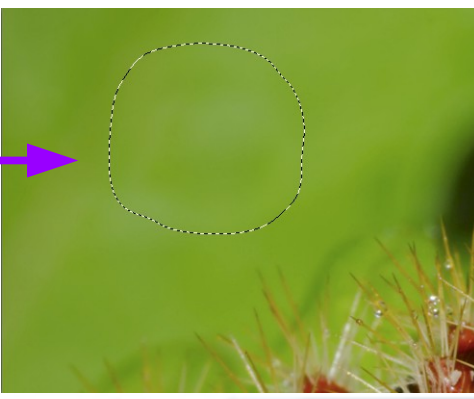

selection, feather 32

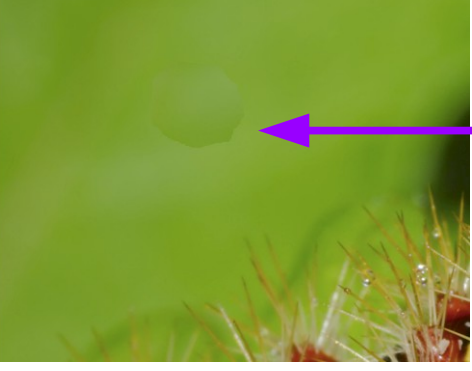

hard edge visible

pasted selection

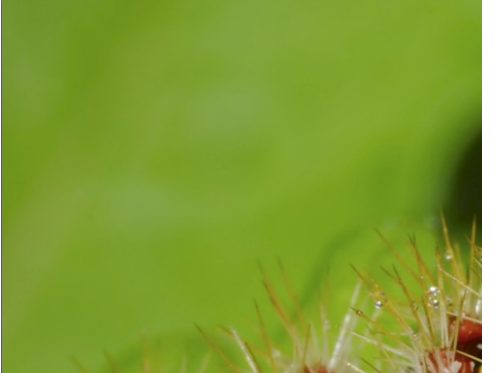

pasted selection

no hard edge

### Mask layers

- Adjustment layers
  - Have built-in masks

Note: Hue/Saturation/Lightness adjustment layer allows adjustment of all three values at once – Brightness/Contrast adjustment layer allows adjustment of both values at once

- > Created as a "Show All" mask  $\rightarrow$  why layer is shown as white
- Can fill areas with black/gray to prevent/reduce adjustment effect

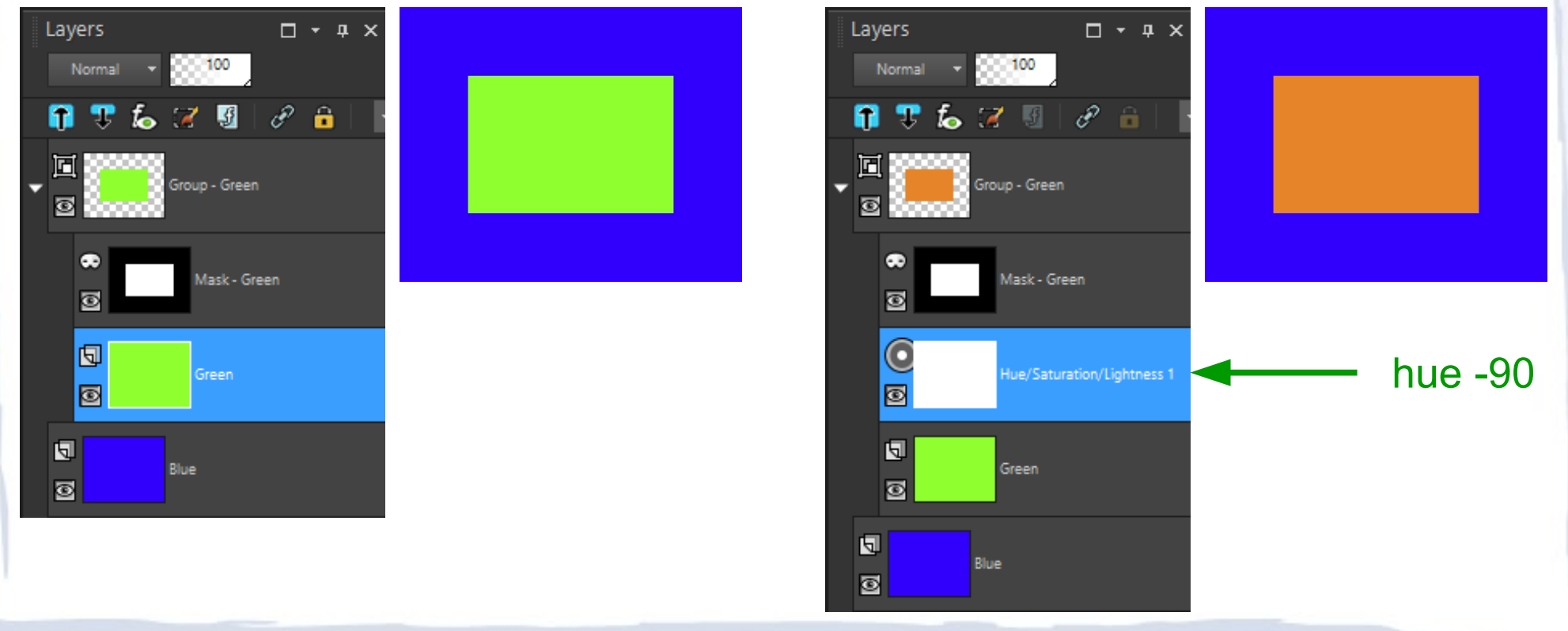

### Mask layers

- Adjustment layers
  - Have built-in masks

Note: Adjustment layer in the group only affects layers below it within the group, adjustment layer outside the group affects all layers below it

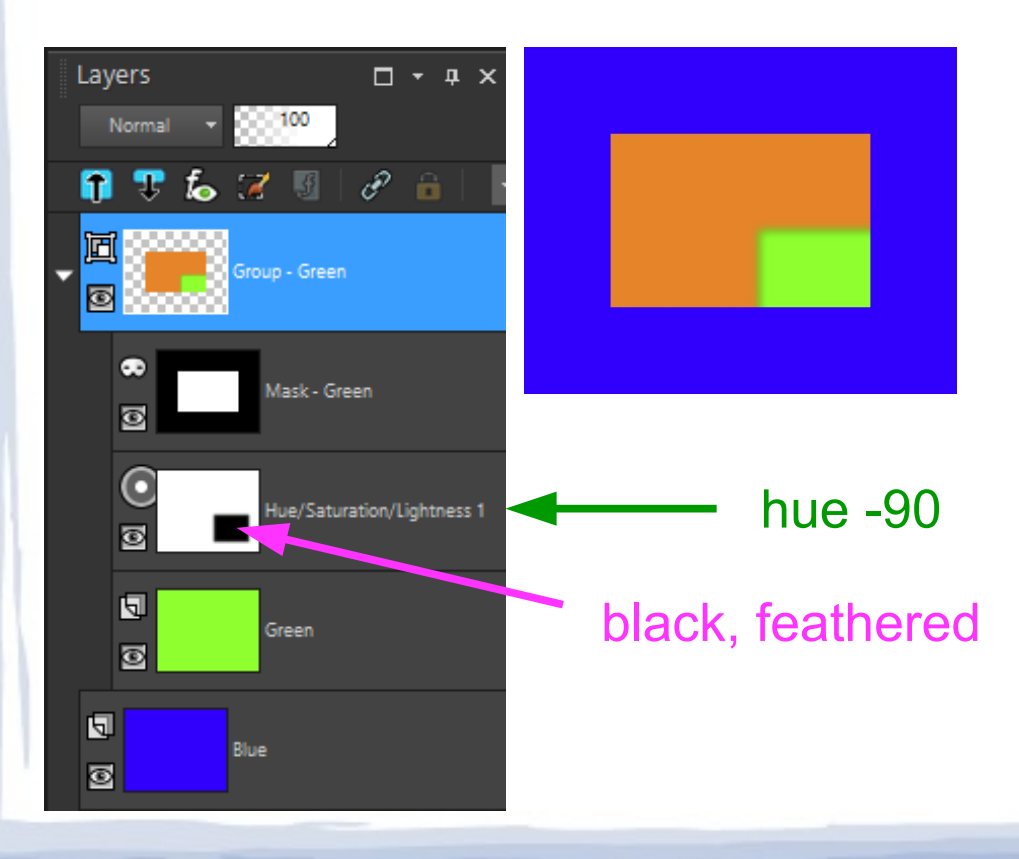

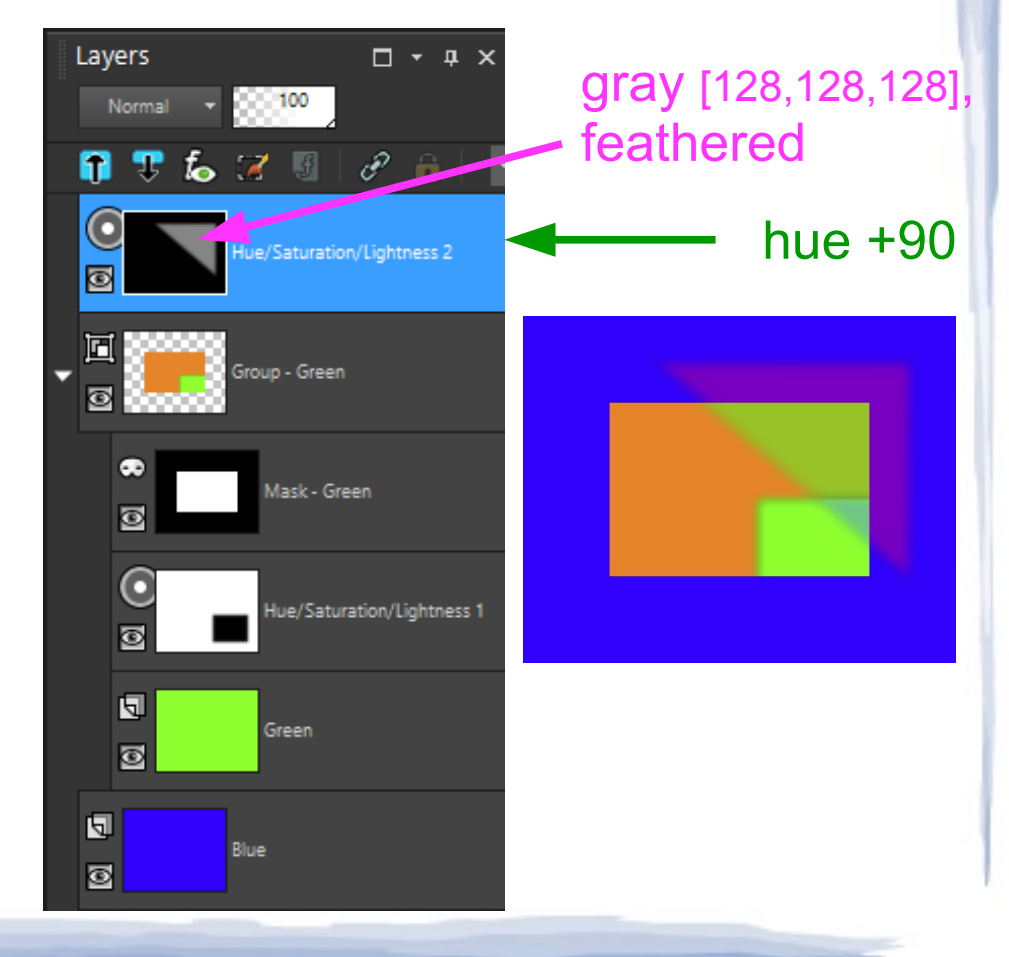